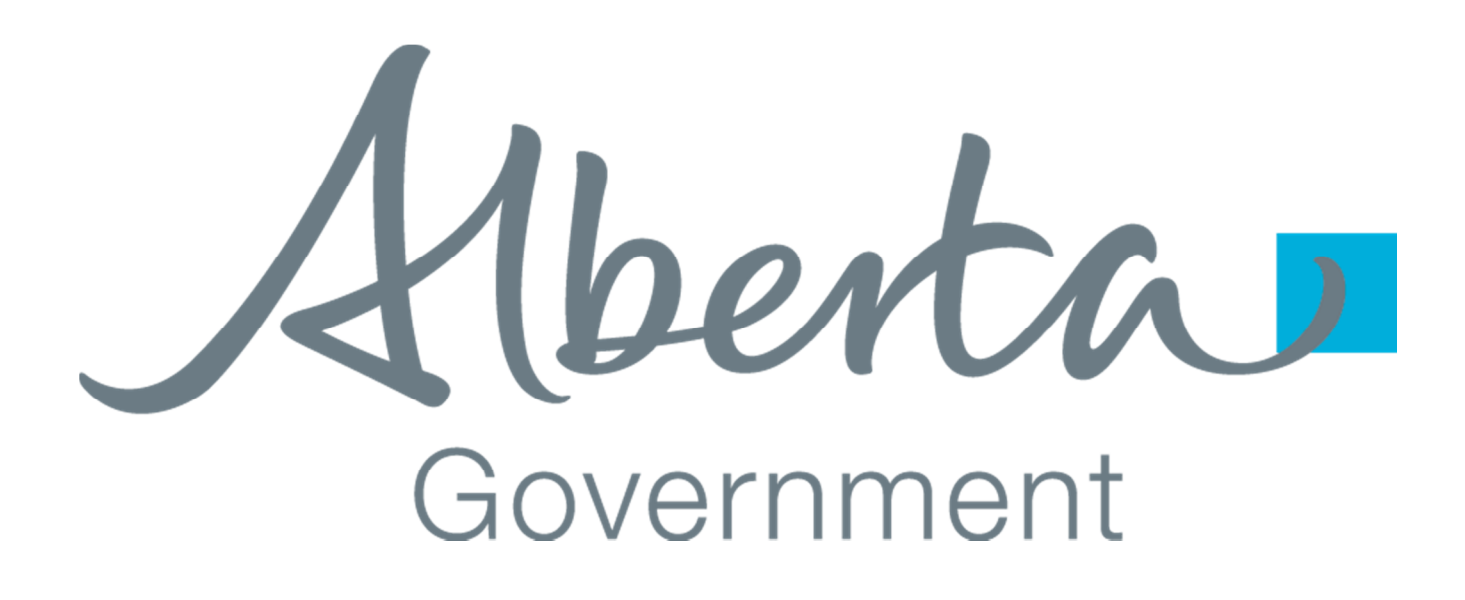

# **PASIPREP HOW TO**

How to sign up a Student, Parent, or Guardian to view student information in myPass

Last Updated: August 10, 2015

#### **1.0** INTRODUCTION

In order for a student, parent or guardian to be able to view a student information on myPass a "connection" must be made between them and the student's record in PASI.

This document provides instructions on how an authorized PASIprep User can create a connection so that a student, parent or guardian get access to a student information that they are interested in.

The following are necessary before providing myPass connection in PASIprep:

- 1. You are a PASIprep User that has been assigned the "Manage Student & School Enrolments" security role.
- 2. You have confirmed the identity of student, parent or guardian that is requesting access to the student's information.
- 3. You have confirmed that the student, parent or guardian that is requesting access has the appropriate authority to view the student's information.
- 4. The student, parent or guardian that is requesting access has a personal email address that is not tied to your school or authority.

### 1.1 PRE-REQUISITE - STUDENT EXISTS IN PASIPREP

Using the Lookup Student screen, find and view the student's Detailed Student Profile and navigate to the "Email / myPass Access" section of the "Student" tab.

| Summary Student | School Enrolments |
|-----------------|-------------------|
| Demographics    |                   |
| Disclosure      | Student Email     |
| Restrictions    | Actions           |
| General         | 🖂 🥒 🗙             |
| Email / myPass  | -                 |
| Access          |                   |
| Audit           |                   |
|                 |                   |

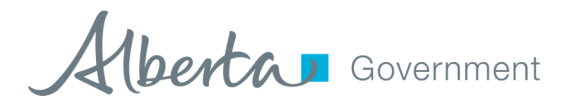

# **2.0** How To

Use the following steps to create a new connection to the student.

## 2.1 VERIFY THEY DON'T HAVE ACCESS ALREADY

Looking at the "Public Access to Student's Record", verify that the person requesting access is not on that list.

| ogrophics  |                                                                                                    |  |  |  |  |
|------------|----------------------------------------------------------------------------------------------------|--|--|--|--|
| losure     | Student Email Addresses Add                                                                                                    |  |  |  |  |
| rictions   | Actions Reference # 💙 Alberta Education Can Contact 🏹 Email Address 🟹 Is Active 🛛 💙                                                                                                    |  |  |  |  |
| eral       |                                                                                                    |  |  |  |  |
| l / myPass |                                                                                                    |  |  |  |  |
| is         |                                                                                                    |  |  |  |  |
|            |                                                                                                    |  |  |  |  |
|            |                                                                                                    |  |  |  |  |
|            |                                                                                                    |  |  |  |  |
|            | Public Access to Student's Record Setup New Connection for Student Setup New Connection for an Individual that is not the Student                                                                                                    |  |  |  |  |
|            | Public Access to Student's Record Setup New Connection for Student Setup New Connection for an Individual that is not the Student                                                                                                    |  |  |  |  |
|            | Public Access to Student's Record         Setup New Connection for Student         Setup New Connection for an Individual that is not the Student           Relationship         Connection         Connection Request         Setup                                                                                                    |  |  |  |  |
|            | Public Access to Student's Record         Setup New Connection for Student         Setup New Connection for an Individual that is not the Student           Actions         Relationship<br>to Student         Connection<br>Status         Connection Request<br>Setup New Connection Request         Connection Request<br>Setup New Connection Request         Setup<br>Expires On         Setup<br>Expires On         Activated On                                                                                                    |  |  |  |  |
|            | Public Access to Student's Record       Setup New Connection for Student       Setup New Connection for an Individual that is not the Student         Actions       Relationship to Student       Connection for Student       Connection Request Setup New Connection for an Individual that is not the Student         Actions       Relationship to Student       Connection Account       Connection Request Setup New Connection Request Setup New Connection Request On To Status       Setup New Connection Request Setup New Connection Request On To Setup New Connection Request On To Setup New Connection Request On New Connection Request On New Connection Request |  |  |  |  |
|            | Public Access to Student's Record       Setup New Connection for Student       Setup New Connection for an Individual that is not the Student         Actions       Relationship to Student       Connection Account       Connection Request Setup New Connection Request Setup New Connection Request       Connection Request Setup New Connection Request         Actions       Relationship to Student       Connection Account       Connection Request Setup New Connection Request       Connection Request On To Setup New Connection Request       Activated On Setup New Connection Request                                                                                                    |  |  |  |  |
|            | Public Access to Student's Record       Setup New Connection for Student       Setup New Connection for an Individual that is not the Student         Actions       Relationship<br>to Student       Connection<br>Status       Connection Request<br>Sent to Email Address       Connection Request On V       Setup<br>Expires On V       Activated On                                                                                                    |  |  |  |  |
|            | Public Access to Student's Record       Setup New Connection for Student       Setup New Connection for an Individual that is not the Student         Actions       Relationship<br>to Student       Connection<br>Status       Connection Request<br>Sent to Email Address       Connection Request on V       Setup<br>Expires On V       Activated On                                                                                                    |  |  |  |  |
|            | Public Access to Student's Record       Setup New Connection for Student       Setup New Connection for an Individual that is not the Student         Actions       Relationship<br>to Student       Connection<br>Status       Connection Request<br>Sent to Email Address       Connection Request on V       Setup<br>Expires On V       Activated On                                                                                                    |  |  |  |  |
|            | Public Access to Student's Record       Setup New Connection for Student       Setup New Connection for an Individual that is not the Student         Actions       Relationship<br>to Student       Connection<br>Status       Connection Request<br>Sent to Email Address       Connection Request On       Setup<br>Expires On       Setup<br>Expires On       Activated On                                                                                                    |  |  |  |  |

If they are in the list and the connection has a status of:

- "Deleted" can be ignored. Go ahead and create a new connection.
- "Request Expired" can be ignored. Go ahead and create a new connection.
- "Activated" means that the student has already successfully gotten access to their information. Verify that they did this. They might just have forgotten their Education Account password. Direct them to reset their password and they should be able to connection.
- "Waiting for Activation" means that they already tried to get access. Verify that they have done this. With their permission, the connection can be deleted (by clicking red X) and then go ahead and create a new connection.

Aberta Government

### 2.2 CREATE NEW CONNECTION FOR STUDENT

Follow this section if the student is requesting access to their own information.

- 1. Create a new connection by clicking on the "Setup New Connection for Student" link on the top of the Public Access to Student's Record grid
- 2. You should see the following appear:

| Alberta Student Number                                                                                                    | 780104196                                                                                                    |
|----------------------------------------------------------------------------------------------------|----------------------------------------------------------------------------------------------------|
| Relationship to Student *                                                                                                    | Self                                                                                                    |
| Individual's Name *                                                                                                    | Devil, Tasmanian                                                                                                    |
| Send Connection Setup Email To                                                                                                    | 0                                                                                                    |
| Student Email Address                                                                                                    | Other                                                                                                    |
| OR                                                                                                    |                                                                                                    |
| To Email Address                                                                                                    |                                                                                                    |
| Once saved, an Activation PIN wil<br>An email will be sent providing in<br>connection request and gain acce<br>days if not completed. | I be provided to you to give to the person requesting access.<br>structions on how the email recipient can activate the<br>ess to the Student Record. The request will expire after 30 |

- Enter the student's personal email address.
   Note: An email will be sent to this address that will be needed in order for the student to be able to complete their request for access.
- 4. Confirm the information that you have entered.
- 5. Click the "Save" button.
- Give, to the student, the 4-digit PIN that PASIprep displays.
   Note: The PIN will only display once. It is not possible to find out what the PIN is once you dismiss that window.

Aberta Government

### 2.3 CREATE NEW CONNECTION FOR PARENT / GUARDIAN

Follow this section if the parent or guardian is requesting access to a student's information.

- 1. Create a new connection by clicking on the "Setup New Connection for an Individual that is not the Student" link on the top of the Public Access to Student's Record grid
- 2. You should see the following appear:

| Add New Student Connection                                                                                                    | <b>2</b>    |  |  |  |
|----------------------------------------------------------------------------------------------------|-------------|--|--|--|
| Alberta Student Number                                                                                                    | 780104196   |  |  |  |
| Relationship to Student *                                                                                                    | •           |  |  |  |
| Individual's Name *                                                                                                    |             |  |  |  |
| To Email Address *                                                                                                    |             |  |  |  |
| Once saved, an Activation PIN will be provided to you to give to the person requesting access.<br>An email will be sent providing instructions on how the email recipient can activate the<br>connection request and gain access to the Student Record. The request will expire after 30<br>days if not completed. |             |  |  |  |
|                                                                                                    | Save Cancel |  |  |  |
| dani.beaubien@gov.ab.ca                                                                                                    |             |  |  |  |

- 3. Enter the relationship that the parent/guardian has to the student.
- 4. Enter the name of the parent/guardian.
- Enter the parent/guardian's personal email address.
   Note: An email will be sent to this address that will be needed in order for the parent/guardian to be able to complete their request for access.
- 6. Confirm the information that you have entered.
- 7. Click the "Save" button.
- Give, to the parent/guardian, the 4-digit PIN that PASIprep displays.
   Note: The PIN will only display once. It is not possible to find out what the PIN is once you dismiss that window.

Aberta Government

# 2.4 STUDENT / PARENT / GUARDIAN COMPLETES THE REQUEST FOR ACCESS

The student / parent / guarding now has everything that they need to gain access. Before the PIN expires in 30 days, they will need to do the following:

- 1. Check their email to find the "myPass Activation DO NOT DELETE" email.
- 2. Click on the "Activate Connection" link that is in the email.
- They will be asked to log in using their Education Account or a Social Account (Google or Microsoft). If they don't have one already, then they will need to follow the steps to create one. Once they have one, then they go back to the myPass activate email do step 2 again.
- 4. They will be shown an "Activate Connection" page that will be asking for the 4-digit PIN that was provided to them by the school.

| Logged in as                                                                                                    | 🗗 Sign Out                         |
|----------------------------------------------------------------------------------------------------|------------------------------------|
| Government My Education, OUR FUTURE                                                                                                    |                                    |
| INTEGRATED DEVELOPMENT                                                                                                    |                                    |
| Home > Connect to Student                                                                                                    |                                    |
| PIN Required to Activate a New Connection                                                                                                    |                                    |
| In order to activate the connection to the student, you will need to enter the security PIN.                                                                      |                                    |
| If you made the connection request online, the PIN is provided in a letter sent to the student's mailing address.                                                 |                                    |
| If you made the connection request in person, the PIN was given to you by the person you made the request to.                                                     |                                    |
| If you have forgotten or misplaced the PIN, then you will need to make another request for access. PIN                                                            |                                    |
| By clicking Accept and Activate the Connection button below, you agree to be bound by the <u>myPass Terms of Use Agreen</u><br>Accept and Activate the Connection | <u>ment</u>                        |
| Albertan                                                                                                    | Home   Contact Us   Sign Out       |
| Government © 2015 Government of Alberta                                                                                                    | Copyright and Disclaimer   Privacy |

5. Enter the 4-digit PIN and click on the "Accept and Activate the Connection" button.

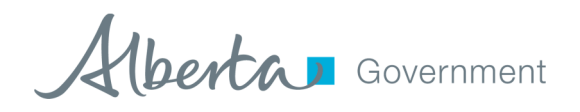

6. If the correct PIN is entered, then they will get into myPass and will be able to view the student's information.

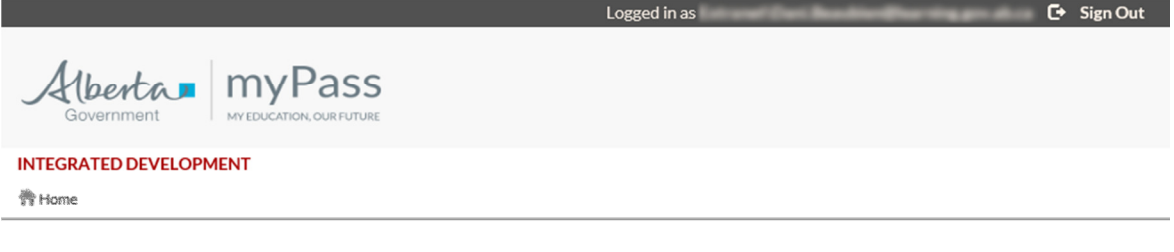

#### Student Profile **Student Connections** Courses and Marks **Document Orders Diploma Exams** Order Transcript Personal Information Connect to a Student >> Review personal and contact information >> Request access to a student's **High School Achievement** information Detailed Academic Report **Order Credential** Access to Your Student Information >> Download high school course and mark history >> Review who can see or has looked at your student information View Credentials **Order History** >> Edit unsent orders Student Learning Assessment assessment Home | Contact Us | Sign Out Albertan © 2015 Government of Alberta Copyright and Disclaimer | Privacy

What are you looking for?

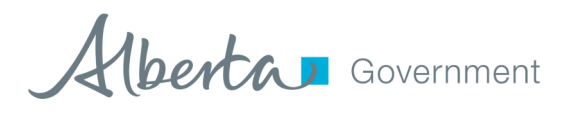